U.S. Bankruptcy Court Western District of Wisconsin

## CM/ECF

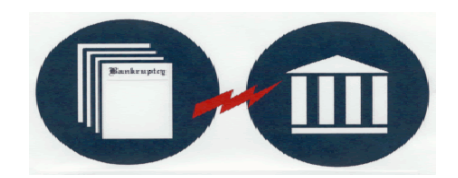

### Version 2 Highlights October 2003

The following explains the major changes or enhancements of CM/ECF's Version 2. Note: Some features may become effective AFTER Version 2 has been implemented.

# 1. Internet Payment of Fees. NOTE: This feature will be added AFTER version 2 has been implemented. More information will follow when the Court implements this module.

- A new feature of Version 2 is the capability for attorneys to make credit card payments via the Internet.
- All attorneys who are certified users of CM/ECF in the Western District of Wisconsin can, and should, pay their filing fees by credit card authorization or (in the future) via the Internet. You should use an Internet browser that is set to 128bit encryption for any documents that require a fee, such as a new petition, motion for relief, etc. Note: Filing fees are required by the Western District of Wisconsin to be paid in full when paying by credit card and/or the Internet.
- When filing an event that entails a fee, you will see in Figure 1 one screen that has changed slightly:

Figure 1

| <b>őECF</b>                        | Bankruptcy          | •          | Adversary         | •         | Query       | •      | Reports     | •       | Utilities    | •       | Logout     |
|------------------------------------|---------------------|------------|-------------------|-----------|-------------|--------|-------------|---------|--------------|---------|------------|
| File a Motion:                     |                     |            |                   |           |             |        |             |         |              |         |            |
| 3-03-10019 Alley M. Debtor         |                     |            |                   |           |             |        |             |         |              |         |            |
|                                    |                     |            |                   |           |             |        |             |         |              |         |            |
|                                    |                     |            |                   |           |             |        |             |         |              |         |            |
| 15-Day Notice                      |                     |            |                   |           |             |        |             |         |              |         |            |
| If you are filing a Notice and Pro | of of Service, mo   | dify the o | date below to re  | eflect tł | le date gi  | ven in | vour Notice | . Othe  | erwise. rem  | ove th  | le date.   |
|                                    | · · · ·             |            |                   |           |             |        | Ĩ           |         | i i i        |         |            |
| Last Day to File Objections/Req    | uest for Hearing:   | 10/14/20   | 03 Calendar       |           |             |        |             |         |              |         |            |
|                                    |                     |            |                   |           |             |        |             |         |              |         |            |
| If paying by credit card, leave th | e receipt filed bla | nk and s   | elect NEXT to     | continu   | e filing. ( | Credit | Card inform | ation   | will be veri | fied at | conclusion |
| entry.                             |                     |            |                   | _         |             |        |             |         |              |         |            |
| If filing fee is exempt under 28 U | SC Sec. 1930, typ   | pe EXEN    | /LPT in receipt : | tield an  | d select l  | NEXT   | to continue | filing. |              |         |            |
| Receipt #: Fee: \$75               | i                   |            |                   |           |             |        |             |         |              |         |            |
|                                    |                     |            |                   |           |             |        |             |         |              |         |            |
| Next Clear                         |                     |            |                   |           |             |        |             |         |              |         |            |
|                                    |                     |            |                   |           |             |        |             |         |              |         |            |
|                                    |                     |            |                   |           |             |        |             |         |              |         |            |

As Figure 1 indicates, do NOT enter anything in the receipt field if you will be paying with your credit card. Proceed with filing. **NOTE: AT PRESENT, CONTINUE TO ENTER "CC" IN THE RECEIPT NUMBER FIELD UNTIL YOU RECEIVE FURTHER INFORMATION ABOUT THIS FEATURE.** 

After receiving your Notice of Electronic Filing, another screen will pop up as follows:

| Figure 2                                                                                  |                          |                                     |                                |          |               |           |                     |            |          |
|-------------------------------------------------------------------------------------------|--------------------------|-------------------------------------|--------------------------------|----------|---------------|-----------|---------------------|------------|----------|
| БЕС <b>Г</b> Вал                                                                          | kruptcy •                | Adversary                           | • Quer                         | у.       | Reports       | •         | Utilities           | • Lo       | gout     |
| File a Motion:                                                                            |                          |                                     |                                |          |               |           |                     |            |          |
| 3-03-10019 Alley M. Debtor                                                                | Electronic P             | ayment - Mozilla                    |                                |          |               |           |                     | - <u> </u> |          |
|                                                                                           | 2003-09-29<br>09:37:44   | Motion for Rel<br>(75.00)           | lief From Stay(                | (3-03-10 | 019) [motion, | .mrlfsty] | \$ 75.00            |            |          |
|                                                                                           | 2003-09-29<br>09:38:53   | Motion for Rel<br>[motion,mrlfsty   | lief From Stay(<br>7] ( 75.00) | (3-03-10 | 023-rdm)      |           | \$ 75.00            |            |          |
| Notice of Electronic Filing                                                               | 2003-09-29<br>09:39:54   | 9 Motion for Rel<br>[motion,mrlfsty | lief From Stay(<br>7] ( 75.00) | (3-03-10 | 023-rdm)      |           | \$ 75.00            |            |          |
| The following transaction was received from                                               | 2003-09-29<br>1 09:40:50 | 9 Motion for Rel<br>(75.00)         | lief From Stay(                | (3-03-10 | 019) [motion, | .mrlfsty] | \$ 75.00            |            |          |
| Case Name: Alley M. Debtor<br>Case Number: <u>3-03-10019</u><br>Document Number: 5        | 2003-09-29<br>09:42:20   | Motion for Rel<br>(75.00)           | lief From Stay(                | (3-03-10 | 019) [motion, | .mrlfsty] | \$ 75.00            |            |          |
| Docket Text:<br>Motion for Relief from Stay Fee Amount \$7                                | <mark>5)</mark>          |                                     |                                |          |               |           | Total:<br>\$4585.00 | )          | on/Proo: |
| - Last Day to File Objections/Request for H<br>The following document(s) are associated w | e:<br>itt                | Pay                                 | Now                            | Contin   | ue Filing     |           |                     |            |          |
| Document description: Main Document                                                       |                          |                                     |                                |          |               |           |                     | ⊡          |          |
| Original filename:Document.pdf                                                            |                          |                                     |                                |          |               |           |                     |            |          |
| Electronic document Stamp:                                                                |                          |                                     |                                |          |               |           |                     |            |          |

- If you choose to continue filing, CM/ECF records the charge and displays it each time you docket an event. This feature is helpful when you are filing documents for several cases. When entering the last pleading, you can make one payment for all outstanding filing fees. This screen will pop up for each filing until the fees are paid.
- When you choose to "pay now," you will be prompted for your credit card information - type, card number and expiration date. After submitting this information, the final screen you see will verify that your transaction has been completed and give you a transaction number.

| US_Courts@iccc.gov: Payment Collections - N    | ficrosoft Internet Explorer                                                 | _ 🗆 🗵   |
|------------------------------------------------|-----------------------------------------------------------------------------|---------|
| Please enter your credit card inf              | ormation below:                                                             | <u></u> |
| Name:<br>Total:                                | Donald Testattorney2_MD<br>\$225.00                                         |         |
| Card Type:<br>Card Number:<br>Expiration Date: | Please select a card type   Please select a card type  2003  Submit Payment |         |
| For your priv<br>the information submitted h   | acy and protection,<br>ere is encrypted using 128-bit SSL.                  |         |

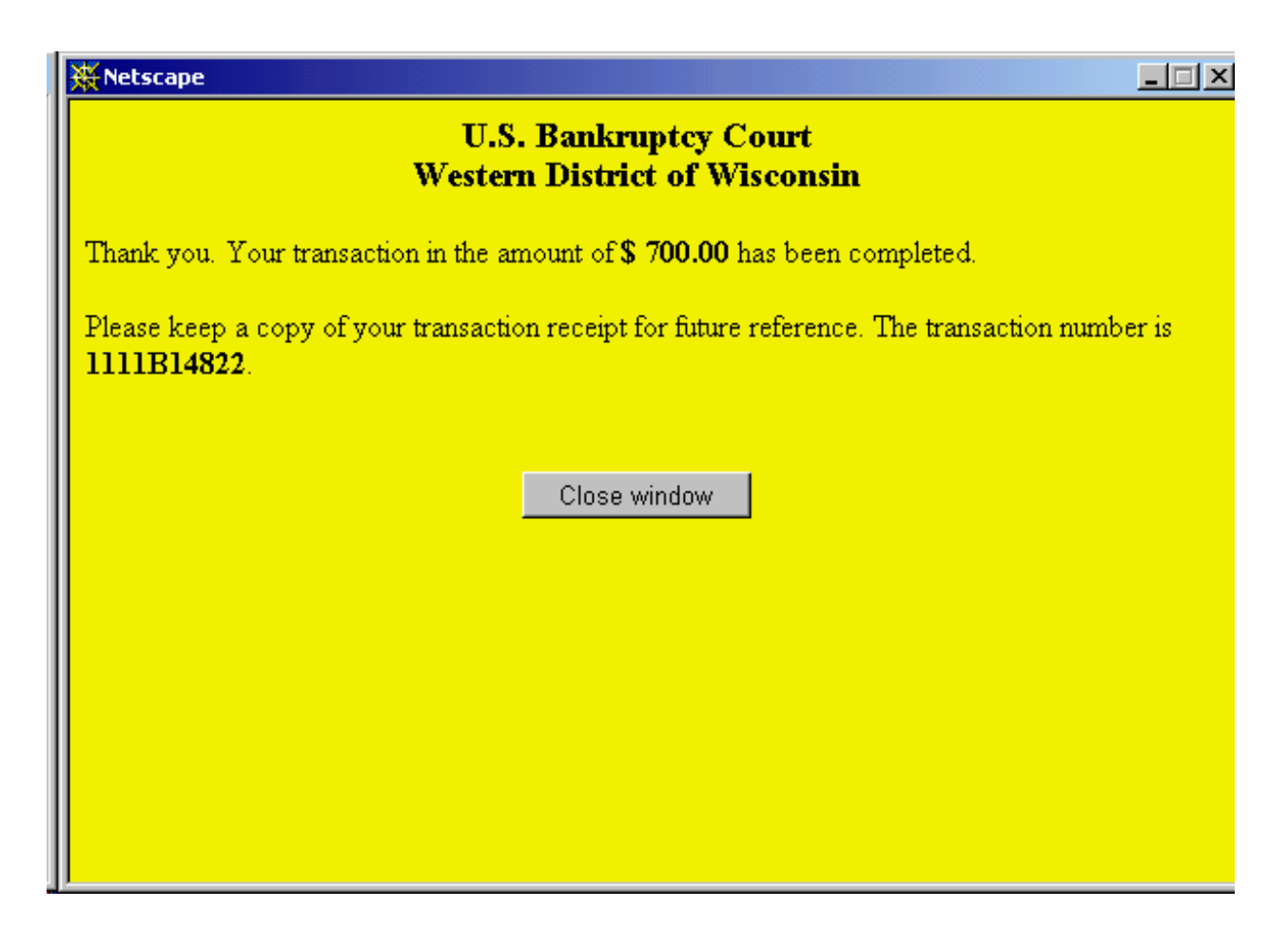

#### 2. Linking/Referencing Existing Documents

- Linking/referencing has been streamlined so that in certain transactions, you are presented with the list of potential documents immediately rather than having to select the category to which your document relates. For example, because the motion to modify plan always links to the plan, you will not have to select the plan category in order to see the plan(s) in the case. The list of plans will be presented to you are part of the docket transaction.
- Certain events make linking mandatory. Let's look at the new behavior of the "Objection" code. You will no longer be asked, "Does this filing refer to an existing document in this case?" Instead, you will need to select the applicable category(ies) before the system will proceed as follows:

| Figure 3                              |              |        |           |   |       |   |         |   |           |   |        |
|---------------------------------------|--------------|--------|-----------|---|-------|---|---------|---|-----------|---|--------|
| <b>ECF</b>                            | Bankruptcy   | •      | Adversary | • | Query | • | Reports | • | Utilities | • | Logout |
| File an objection/response/           | reply to a m | otion: |           |   |       |   |         |   |           |   |        |
| 3-03-10018 Moneyless L. Debtor        |              |        |           |   |       |   |         |   |           |   |        |
|                                       |              |        |           |   |       |   |         |   |           |   |        |
|                                       |              |        |           |   |       |   |         |   |           |   |        |
| Select the category to which your eve | ent relates. |        |           |   |       |   |         |   |           |   |        |
| Туре                                  |              |        |           |   |       |   |         |   |           |   |        |
| WIWBApi                               |              |        |           |   |       |   |         |   |           |   |        |
| answer<br>appeal                      |              |        |           |   |       |   |         |   |           |   |        |
| batch                                 |              |        |           |   |       |   |         |   |           |   |        |
| caseupld                              |              |        |           |   |       |   |         |   |           |   |        |
| cmp                                   |              |        |           |   |       |   |         |   |           |   |        |
| court                                 |              |        |           |   |       |   |         |   |           |   |        |
| crditerd 🔽                            |              |        |           |   |       |   |         |   |           |   |        |
| Next Clear                            |              |        |           |   |       |   |         |   |           |   |        |
|                                       |              |        |           |   |       |   |         |   |           |   |        |

Linking to some documents will be optional. See Figure 4: "Refer to existing event(s)?" If you do not want to link to another document, simply select "Next." If you check the box, you will then be asked to choose the event category of the document you wish to refer (see Figure 3 above).

| Figure 4                            |            |   |           |   |       |   |         |   |           |   |        |
|-------------------------------------|------------|---|-----------|---|-------|---|---------|---|-----------|---|--------|
| ₹ECF                                | Bankruptcy | • | Adversary | • | Query | • | Reports | • | Utilities | • | Logout |
| Miscellaneous:                      |            |   |           |   |       |   |         |   |           |   |        |
| <u>3-03-10011-rdm Test Debtor</u>   |            |   |           |   |       |   |         |   |           |   |        |
|                                     |            |   |           |   |       |   |         |   |           |   |        |
| <b>Refer to existing event(s)</b> ? |            |   |           |   |       |   |         |   |           |   |        |
| Next                                |            |   |           |   |       |   |         |   |           |   |        |
|                                     |            |   |           |   |       |   |         |   |           |   |        |
|                                     |            |   |           |   |       |   |         |   |           |   |        |

Certain documents will automatically bring up the appropriate documents to which B the current document applies. For example, when filing a Notice of Objection to Claim, the system will display all the Objections to Claims currently on file as follows:

| Figure 5              |                                                                                                    |
|-----------------------|----------------------------------------------------------------------------------------------------|
| <b>∂EC</b>            | Bankruptcy • Adversary • Query • Reports • Utilities • Logout                                                                                                    |
|                       |                                                                                                    |
| 30-Day Notice         |                                                                                                    |
| Modify the date be    | elow to reflect the date given in your Notice.                                                                                                    |
| Last Day to Reque     | est a Hearing: 10/22/2003 Calendar                                                                                                    |
| Select the appropri   | iate event(s) to which your event relates:                                                                                                    |
| □ 06/30/2003 <u>2</u> | Objection to Claim of Mickey Mouse Inc. for \$500.00, Claim number 1filed by<br>Donald Testattorney1_MD on behalf of Moneyless L. Debtor.<br>(Testattorney1_MD, Donald)                                         |
| □ 07/09/2003 <u>9</u> | Objection to Claim of George Jetson, Claim number 2 filed by Donald<br>Testattorney1_MD on behalf of Moneyless L. Debtor. (Testattorney1_MD,<br>Donald)                                                         |
| □ 07/23/2003 <u>1</u> | 5 Objection to Claim of, Claim number 1, filed by Donald Testattorney1_MD on<br>behalf of Moneyless L. Debtor. Notice/Proof of Service - Last Day to Request a<br>Hearing: 8/22/2003 (Testattorney1_MD, Donald) |

#### **3.** Related Docket Text

Another enhanced feature of Version 2 is that the system will now add in related document text. This means no more copying/pasting/typing the name of the previously-filed document! For example, when filing a Brief/Memorandum that is linked to a previously filed Motion for Relief from Stay and Abandonment, the system automatically adds in "Motion for Relief from Stay and Abandonment" to the docket text as follows:

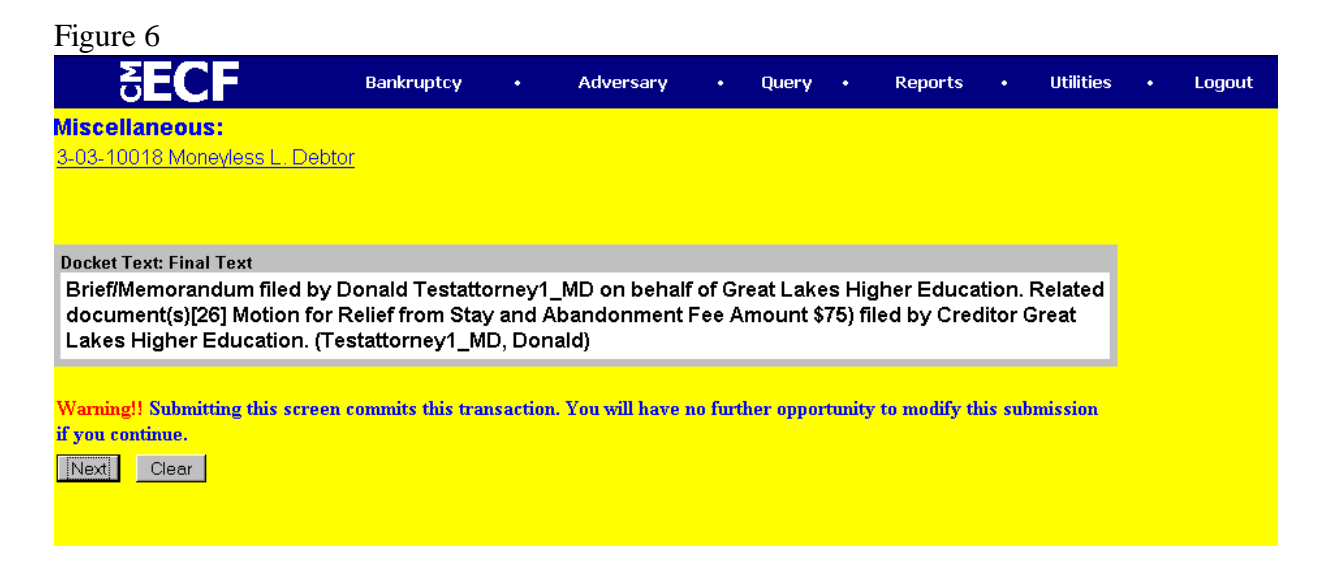

#### 4. Combined Filing Events

- You have been asking for combined filing events and with Version 2 you get them!
- In Figure 7 a Motion for Relief from Stay is being filed. (note: system enters a default date which you can change based on the objection time given in your notice):

| Figure 7                                      |                     |          |                  |         |            |        |             |       |             |        |          |
|-----------------------------------------------|---------------------|----------|------------------|---------|------------|--------|-------------|-------|-------------|--------|----------|
| <b>BECF</b>                                   | Bankruptcy          | •        | Adversary        | •       | Query      | •      | Reports     | •     | Utilities   | •      | Logout   |
| File a Motion:<br>3-03-10018 Moneyless L. Deb | <u>tor</u>          |          |                  |         |            |        |             |       |             |        |          |
| 20-Day Notice                                 |                     |          |                  |         |            |        |             |       |             |        |          |
| If you are filing a Notice and Pro            | oof of Service, mod | ify the  | date below to re | flect t | he date gi | ven ir | your Notice | . Oth | erwise, rem | ove tł | ne date. |
| Last Day to File Objections/Req               | uest for Hearing:   | 10/20/20 | 003 Calendar     | ]       |            |        |             |       |             |        |          |
| Next Clear                                    |                     |          |                  |         |            |        |             |       |             |        |          |

NOTE: The Motion should always be the first document listed in the PDF document for your Motion, Notice, and Proof of Service OR file the Motion first and attach the Notice and Proof of Service as attachments. Each PDF document should be 50 pages or less for more efficient uploading/downloading.

ECF will now automatically add in text "Notice/Proof of Service - Last Day to File Objections/Request for Hearing: 9/9/03" as shown in Figure 8:

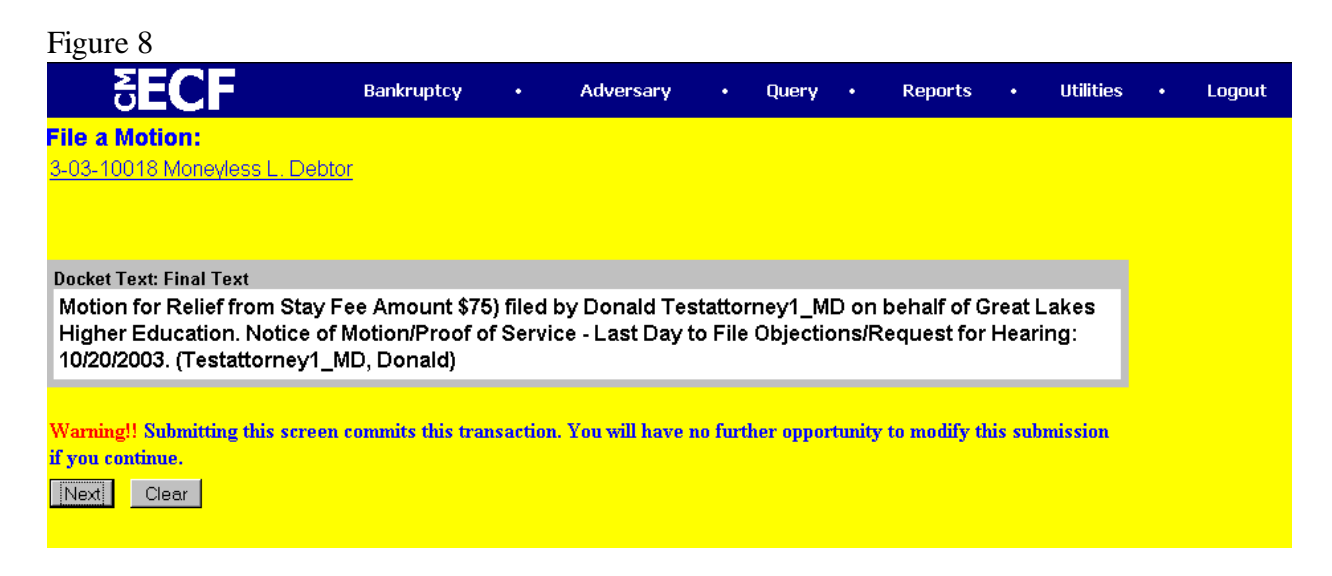

If you are filing a Motion WITHOUT a Notice and Proof of Service, remove the date that appears in the "Last Day to File Objections/Request for Hearing" (leave blank) as follows:

| Figure 9                           |                    |          |                   |          |            |        |             |       |             |        |          |
|------------------------------------|--------------------|----------|-------------------|----------|------------|--------|-------------|-------|-------------|--------|----------|
| <b>BECF</b>                        | Bankruptcy         | •        | Adversary         | •        | Query      | •      | Reports     | •     | Utilities   | •      | Logout   |
| File a Motion:                     |                    |          |                   |          |            |        |             |       |             |        |          |
| 3-03-10018 Moneyless L. Debt       | <u>tor</u>         |          |                   |          |            |        |             |       |             |        |          |
|                                    |                    |          |                   |          |            |        |             |       |             |        |          |
|                                    |                    |          |                   |          |            |        |             |       |             |        |          |
| 15-Day Notice                      |                    |          |                   |          |            |        |             |       |             |        |          |
| If you are filing a Notice and Pro | of of Service, mod | lify the | date below to rel | flect tl | ve date gi | ven in | your Notice | . Oth | erwise, rem | ove tł | ie date. |
| Last Day to File Objections/Req    | uest for Hearing:  |          | Calendar          |          |            |        |             |       |             |        |          |
|                                    |                    |          |                   |          |            |        |             |       |             |        |          |
| Next Clear                         |                    |          |                   |          |            |        |             |       |             |        |          |
|                                    |                    |          |                   |          |            |        |             |       |             |        |          |
|                                    |                    |          |                   |          |            |        |             |       |             |        |          |

By removing the date for the "Notice," the system will delete the added text of "Notice/Proof of Serve - Last Day to File Objections/Request for Hearing: 9/9/03" as displayed in Figure 10:

| Figure 10                                                                                       |                               |                           |                       |         |           |        |              |        |           |        |
|-------------------------------------------------------------------------------------------------|-------------------------------|---------------------------|-----------------------|---------|-----------|--------|--------------|--------|-----------|--------|
| <b>BECF</b>                                                                                     | Bankruptcy                    |                           | Adversary             |         | Query     |        | Reports      |        | Utilities | Logout |
| File a Motion:<br>3-03-10018 Moneyless L. Debtor                                                |                               |                           |                       |         |           |        |              |        |           |        |
| Docket Text: Final Text<br>Motion to Extend Time <i>to File</i><br>Moneyless L. Debtor (Testatt | Schedules an<br>corney1_MD, [ | <i>d State</i><br>)onald) | <i>ments.</i> filed b | y Don   | ald Test  | attor  | ney1_MD o    | n beł  | nalf of   |        |
| Warning!! Submitting this screen c<br>if you continue.<br>Next Clear                            | ommits this trar              | isaction.                 | . You will have 1     | ıo furt | her oppor | tunity | to modify th | is sub | mission   |        |

#### 5. Terminated Parties on Party Pick List

Terminated parties will now appear in the party filer pick list. This is helpful when a party has been terminated in the instance of a withdrawal or conversion, but the terminated party still needs to file a document as shown in Figure 11.

| Figure 11                                                                                                    |              |         |           |   |       |   |         |   |           |   |        |
|----------------------------------------------------------------------------------------------------|--------------|---------|-----------|---|-------|---|---------|---|-----------|---|--------|
| 5 <b>ECF</b>                                                                                                    | Bankruptcy   | ٠       | Adversary | • | Query | • | Reports | • | Utilities | • | Logout |
| Trustee action:<br>3-03-10012-rdm Dudley D. Debto                                                                                                    | <u>or</u>    |         |           |   |       |   |         |   |           |   |        |
| Please select the filer.                                                                                                    |              |         |           |   |       |   |         |   |           |   |        |
| Select the Party:<br>Anchor Bank S.S.B., [Creditor]<br>Debtor, Dudley D. [Debtor]<br>Gennrich, Peter M. [Trustee] (T)<br>US Trustee's Office, [U.S. Trustee] | Add/Create b | Jew Par | <u>In</u> |   |       |   |         |   |           |   |        |
| (T) indicates a terminated party                                                                                                    |              |         |           |   |       |   |         |   |           |   |        |
| Next                                                                                                    |              |         |           |   |       |   |         |   |           |   |        |

#### 6. Automatic Assignment

- Version 2 will now assign the judge, the trustee, and the 341 meeting date/time for all chapters!
- Remember, opening a bankruptcy case is a 3-step process:
  - 1) Open bankruptcy case
  - 2) Upload creditor matrix (.txt) \*\*
  - 3) Judge/Trustee Assign

**\*\*** NOTE: Cases without creditor uploads will error and prevent automatic assignment of all cases filed as shown in Figure 12\*\*:

Figure 12

| 5 <b>ECF</b>                        | Bankruptcy          | •         | Adversary           | •    | Query | • | Reports | • | Utilities | • |
|-------------------------------------|---------------------|-----------|---------------------|------|-------|---|---------|---|-----------|---|
| This may take a few minutesPlease   | e be patient. A cor | nfirmatio | on screen will appe | ear. |       |   |         |   |           |   |
| Case 3-03-10074 is missing creditor | r.                  |           |                     |      |       |   |         |   |           |   |
|                                     |                     |           |                     |      |       |   |         |   |           |   |